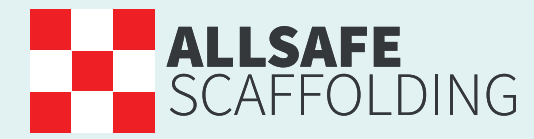

Raising standards in scaffolding

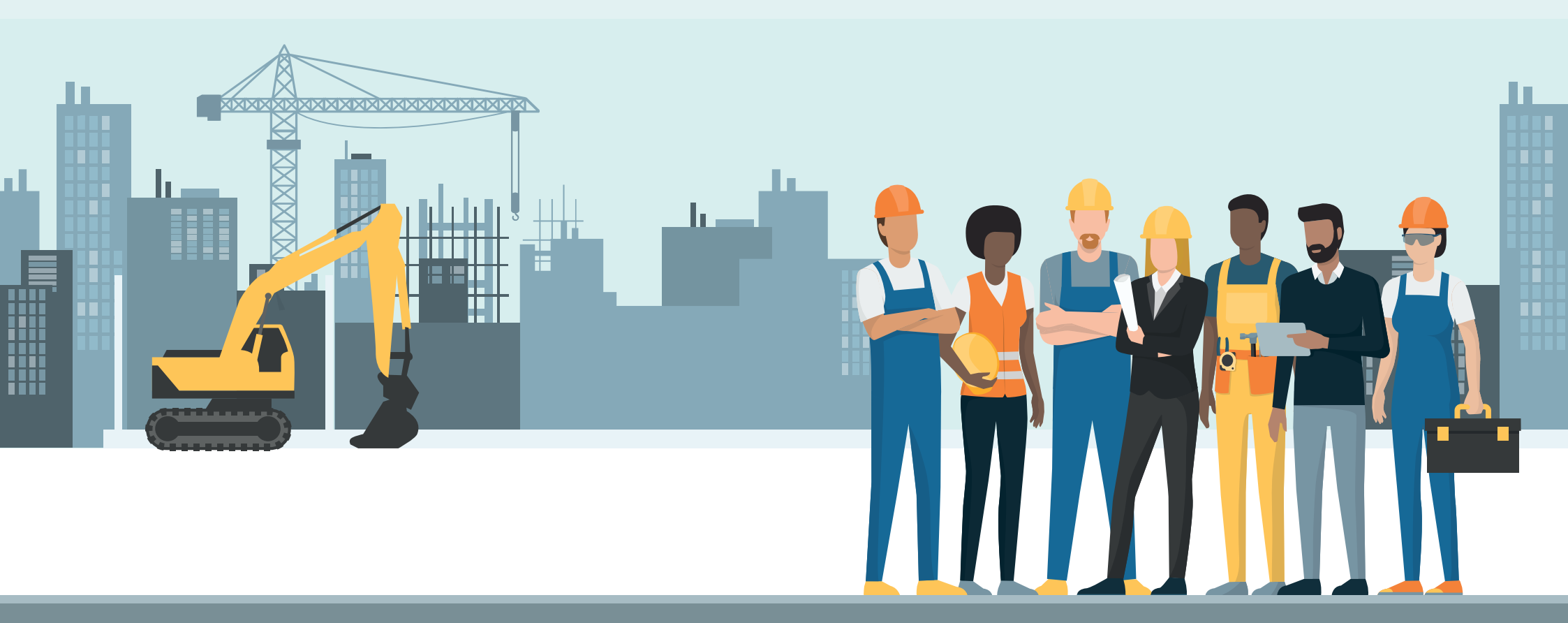

## How to change your individual profiles

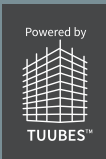

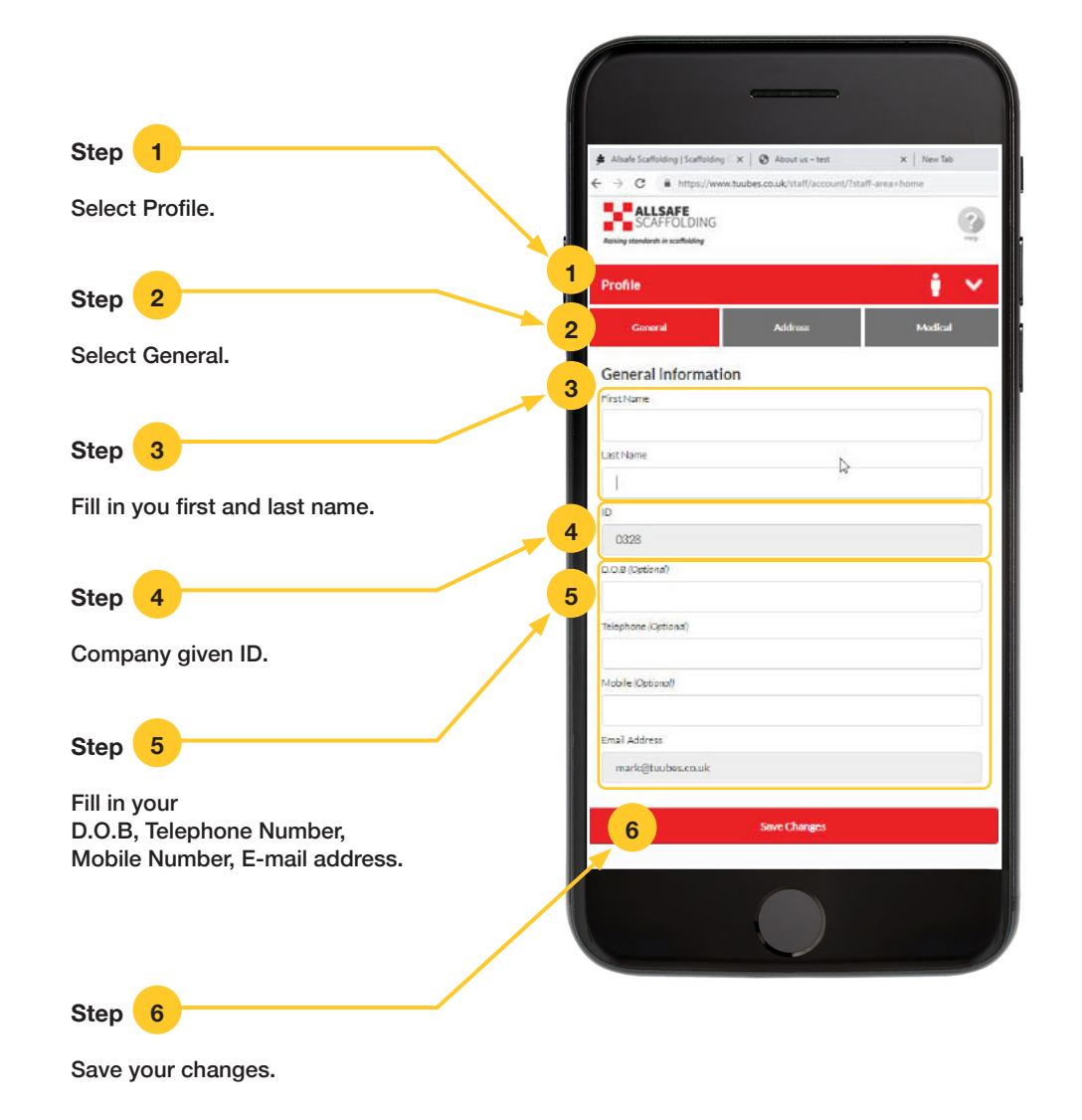

## **PROFILE – HOME ADDRESS**

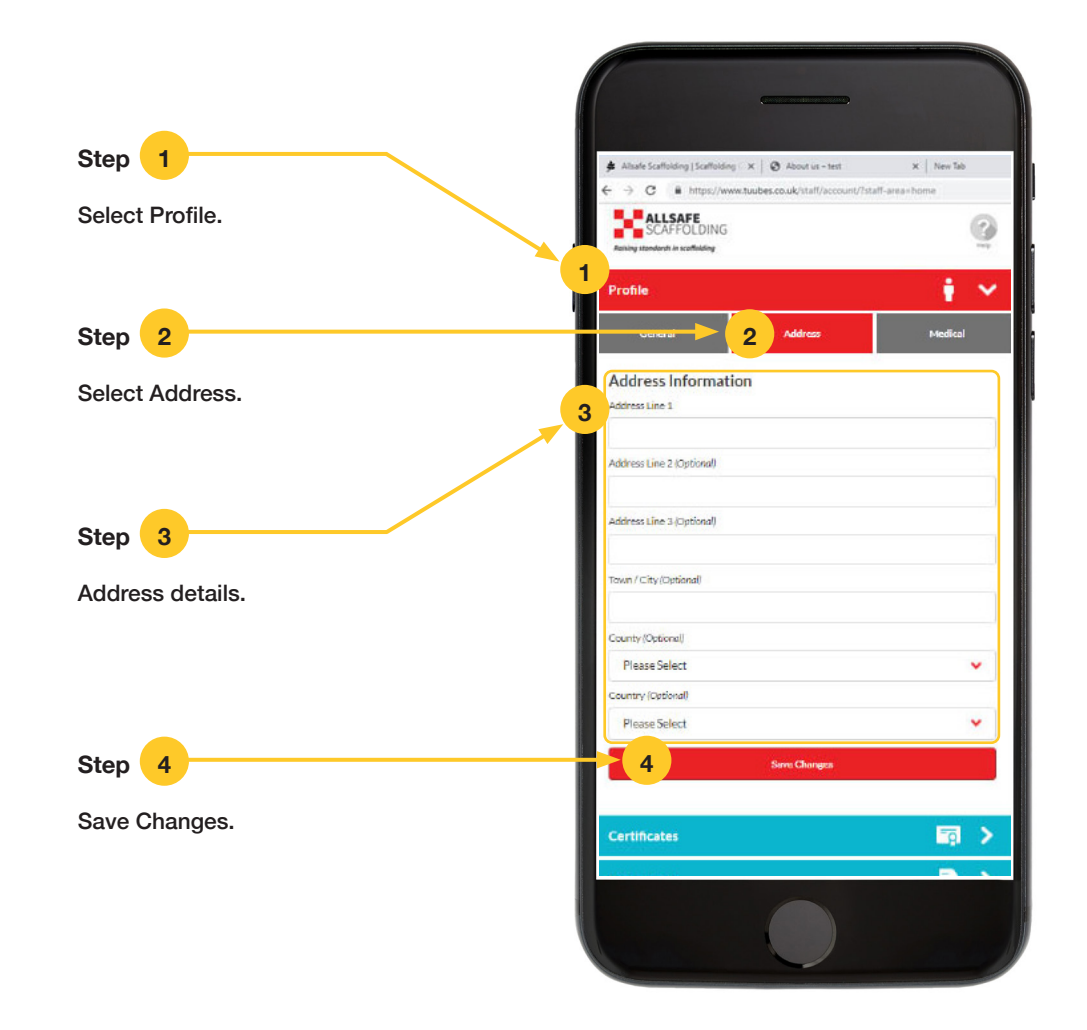

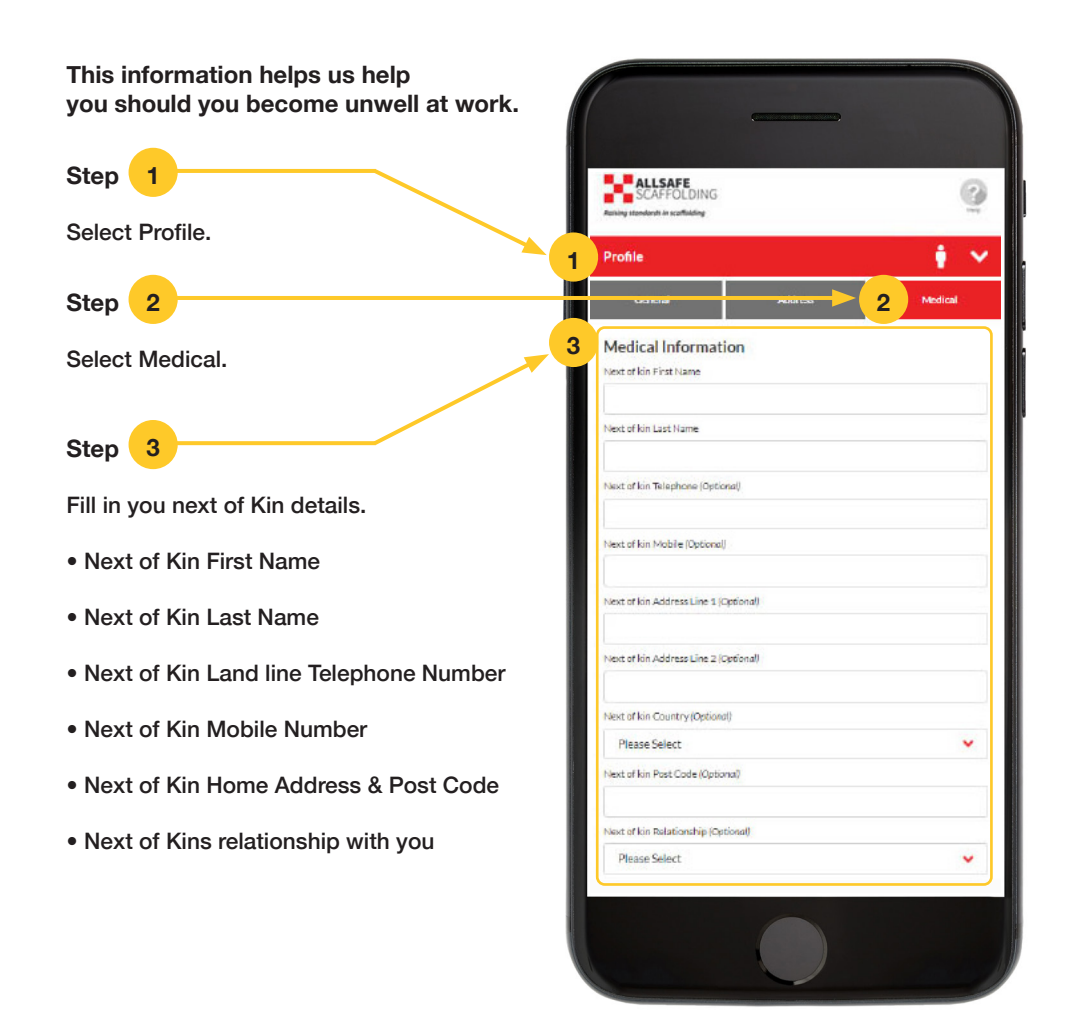

## **PROFILE – MEDICAL**

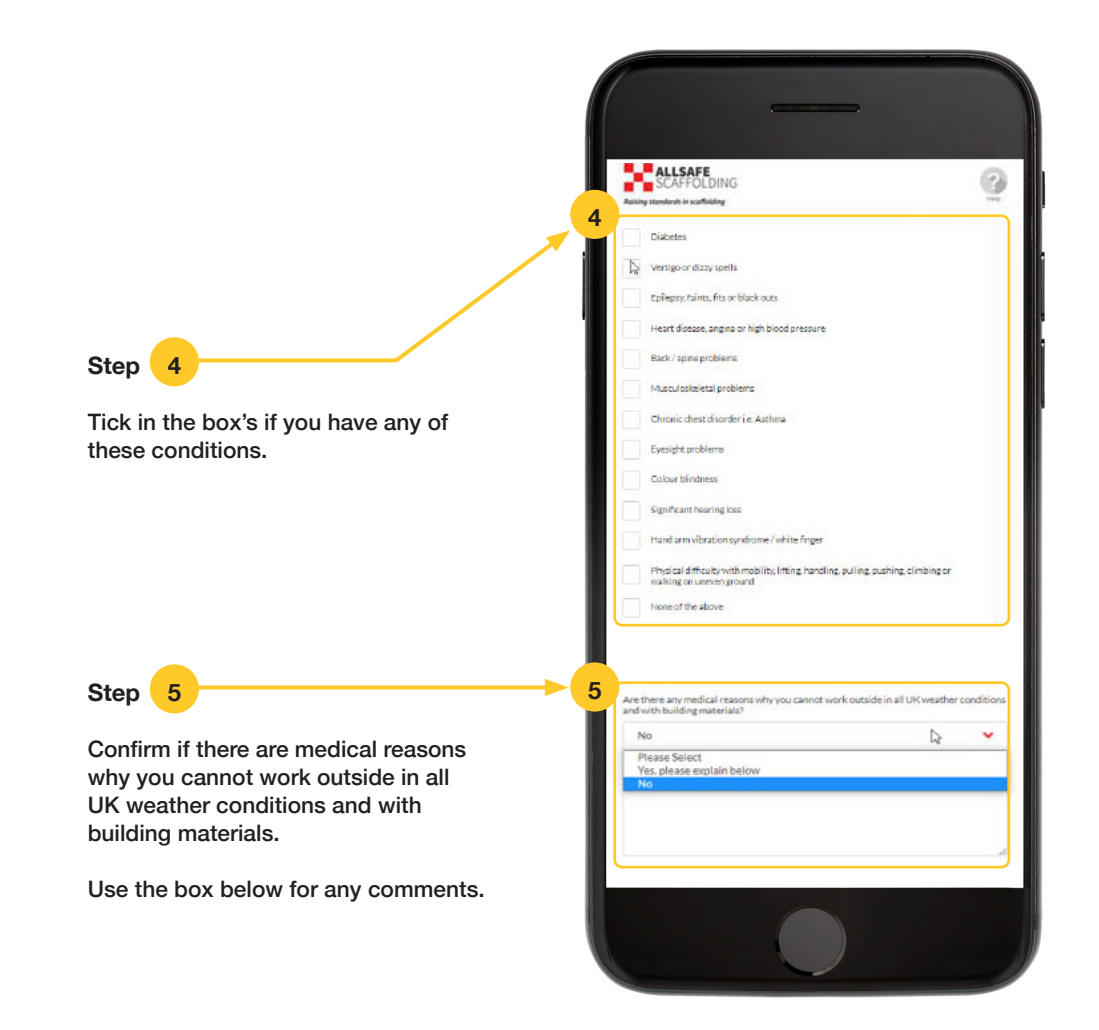

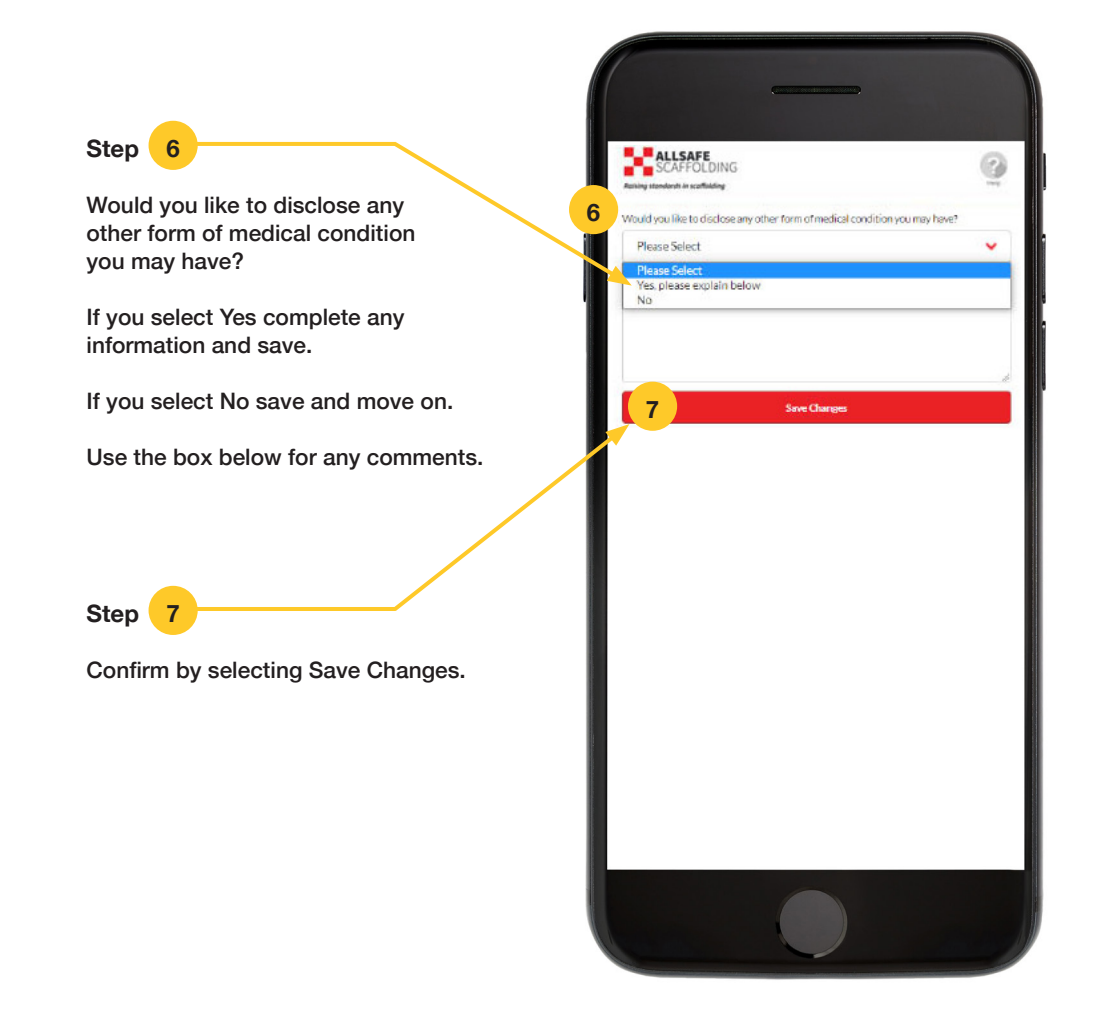

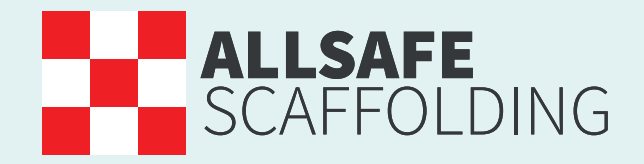

Raising standards in scaffolding

www.allsafescaffolding.com

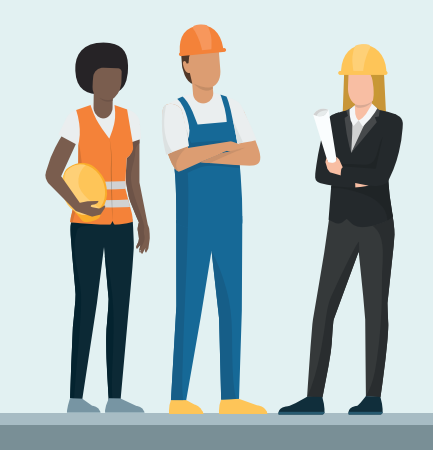

Contact Us: Office Telephone **01295 367 117** 

Email sales@allsafescaffolding.com

Allsafe Scaffolding Ltd Target House, Thorpe Way Industrial Estate Banbury, Oxfordshire, OX16 4SP